### VMware Horizon (VDI) i NTNU

Med VMware Horizon (Virtuell Desktop – VDI) kan du koble deg opp til en virtuell Windows-PC og få tilgang til programmene og dataene du trenger i din utdanning. Oppkoblingen kan gjøres fra hvor som helst, hjemmefra eller på campus.

*Pr. 1.1.2017 må alle benytte sin NTNU konto for å logge på løsningen. Man kan ikke benytte sin gamle hials-konto lengre.* 

#### Bruke VMware Horizon på datasaler

- 1. Logg på datamaskinen med din NTNU brukerkonto
- 2. Klikk på Start-knappen
- 3. Skriv "vmware" i søkefeltet
- 4. Klikk på forslaget "VMware Horizon Client"

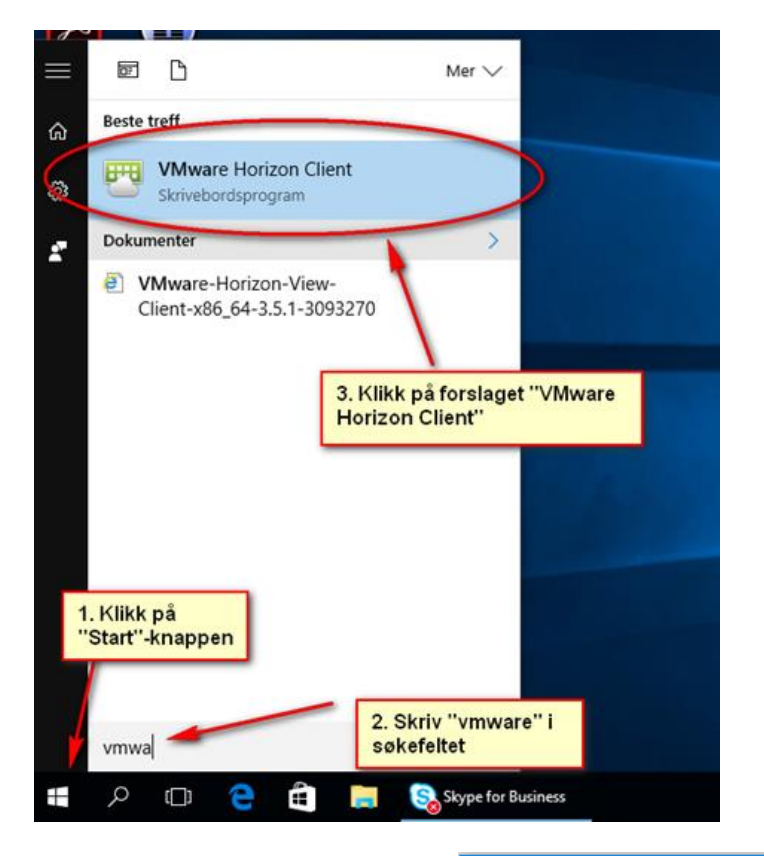

5. Start desktop.ntnu.no

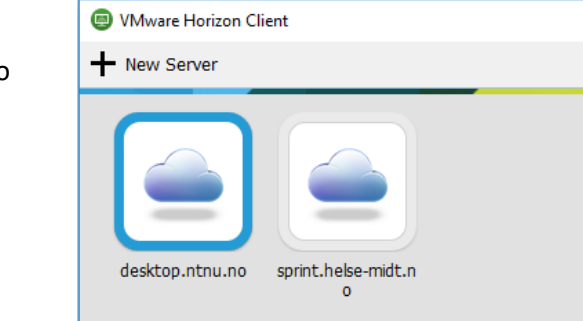

# Installasjon av VMware Horizon klient på egen PC

1. Fra en web-leser gå til https://desktop.ntnu.no og trykk på Install VMware Horizon Client

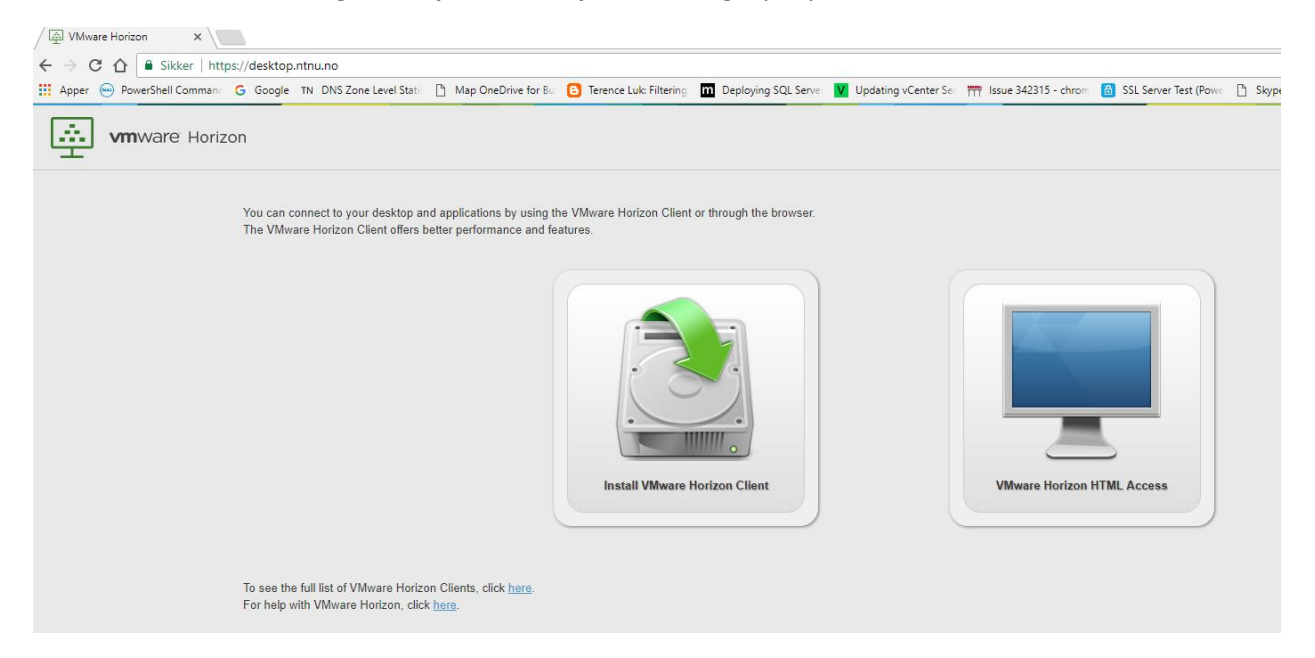

2. Velg riktig versjon av klient som gjelder for din maskin (Mac, Windows, Linux) og start installasjonen

| <b>m</b> war                           | e,                                                                                               | Products                                                                                                    | Cloud Services    | Support                                                                                                    | Downloads           | Consulting                                                | Partners     | Con |
|----------------------------------------|--------------------------------------------------------------------------------------------------|----------------------------------------------------------------------------------------------------|-------------------|----------------------------------------------------------------------------------------------------|---------------------|-----------------------------------------------------------|--------------|-----|
| Home / VMw                             | nare Horizon Clients                                                                             | Horizon (                                                                                                    | Clients           |                                                                                                    |                     | Product Resc                                              | ources       |     |
| Select Version                         | <ul> <li>VMware Horizon Clien<br/>to your VMware Horizon<br/>accors from any location</li> </ul> | nts for Windows, Mac, iOS, Linux, and Android allow you to connect<br>to windual desktop from your device of choice giving you on-the-go |                   |                                                                                                    | connect<br>n-the-go | View My Download History<br>Product Info<br>Documentation |              |     |
| access from any location.<br>Read More |                                                                                                  |                                                                                                    |                   | VMware View Mobile Client Privacy<br>Horizon View Community<br>How to get the Horizon (with View) Client ( |                     | lient fo                                                  |              |     |
|                                        | Product Download                                                                                 | ls Drivers & 1                                                                                                    | Tools Open Source | Custom ISC                                                                                                 | Ds                  | r Linux                                                   |              |     |
| Prod                                   | luct                                                                                             |                                                                                                    |                   |                                                                                                    | Release I           | Date                                                      |              |     |
| ~ VMv                                  | ware Horizon Client for V                                                                        | Windows                                                                                                    |                   |                                                                                                    |                     |                                                           |              |     |
| VMw                                    | rare Horizon Client for 64-bit                                                                   | Windows                                                                                                    |                   |                                                                                                    | 2016-03-            | 31 Go                                                     | to Downloads |     |
| VMw                                    | rare Horizon Client for 32-bit                                                                   | Windows                                                                                                    |                   |                                                                                                    | 2016-03-            | 31 Go                                                     | to Downloads |     |
| ~ VMv                                  | ware Horizon Client for I                                                                        | Mac                                                                                                    |                   |                                                                                                    |                     |                                                           |              |     |
| VMw                                    | vare Horizon Client for Mac                                                                      |                                                                                                    |                   |                                                                                                    | 2016-03-            | 31 Go                                                     | to Downloads |     |
| ~ VM                                   | ware Horizon Client for i                                                                        | OS                                                                                                    |                   |                                                                                                    |                     |                                                           |              |     |
| VMw                                    | vare Horizon Client for iOS                                                                      |                                                                                                    |                   |                                                                                                    | 2016-03-            | 31 Go                                                     | to Downloads |     |
| ~ VM                                   | ware Horizon Client for I                                                                        | Linux                                                                                                    |                   |                                                                                                    |                     |                                                           |              |     |
| VMw                                    | vare Horizon Client for 32-bit                                                                   | t Linux                                                                                                    |                   |                                                                                                    | 2016-03-            | 31 Go                                                     | to Downloads |     |
|                                        |                                                                                                  |                                                                                                    |                   |                                                                                                    | 2016-03-            | 31 60                                                     | to Downloads |     |
| VMw                                    | are Horizon Client for 64-bit                                                                    | t Linux                                                                                                    |                   |                                                                                                    | 2010 001            |                                                           |              |     |
| ∨Mw                                    | vare Horizon Client for 64-bit                                                                   | Android                                                                                                    |                   |                                                                                                    | 2010 001            |                                                           |              |     |
|                                        | vare Horizon Client for 64-bit<br>ware Horizon Client for J<br>vare Horizon Client for Andro     | Android                                                                                                    |                   |                                                                                                    | 2016-03-            | 31 Go                                                     | to Downloads |     |

# 3. Ved start av installasjon, aksepter lisensbetingelsene

| End-User License                                              | Agreement                                                                                                    |
|---------------------------------------------------------------|----------------------------------------------------------------------------------------------------|
| Please read the fo                                            | llowing license agreement carefully                                                                                                    |
| VM                                                            | WARE END USER LICENSE AGREEMENT                                                                                                    |
| PLEASE NOTE                                                   | THAT THE TERMS OF THIS END USER LICENSE                                                                                                    |
| AGREEMENT S<br>REGARDLESS                                     | HALL GOVERN YOUR USE OF THE SOFTWARE,<br>OF ANY TERMS THAT MAY APPEAR DURING THE                                                                                 |
| INSTALLATION                                                  | OF THE SOFTWARE.                                                                                                    |
|                                                               |                                                                                                    |
| IMPORTANT-R                                                   | EAD CAREFOLET. DT DOWNLOADING, INSTALLING,                                                                                                    |
| OR USING THE                                                  | SOFTWARE, YOU (THE INDIVIDUAL OR LEGAL<br>TO BE BOUIND BY THE TERMS OF THIS END USER                                                                             |
| IMPORTANT-RI<br>OR USING THE<br>ENTITY) AGREE<br>LICENSE AGRE | SOFTWARE, YOU (THE INDIVIDUAL OR LEGAL<br>E TO BE BOUND BY THE TERMS OF THIS END USER<br>EMENT ("EULA"). IF YOU DO NOT AGREE TO THE                              |
| IMPORTANT-RI<br>OR USING THE<br>ENTITY) AGREE<br>LICENSE AGRE | SOFTWARE, YOU (THE INDIVIDUAL OR LEGAL<br>E TO BE BOUND BY THE TERMS OF THIS END USER<br>EMENT ("EULA"). IF YOU DO NOT AGREE TO THE                              |
| IMPORTANT-RI<br>OR USING THE<br>ENTITY) AGREE<br>LICENSE AGRE | SOFTWARE, YOU (THE INDIVIDUAL OR LEGAL<br>E TO BE BOUND BY THE TERMS OF THIS END USER<br>EMENT ("EULA"). IF YOU DO NOT AGREE TO THE<br>sin the License Agreement |

# Velg IPv4

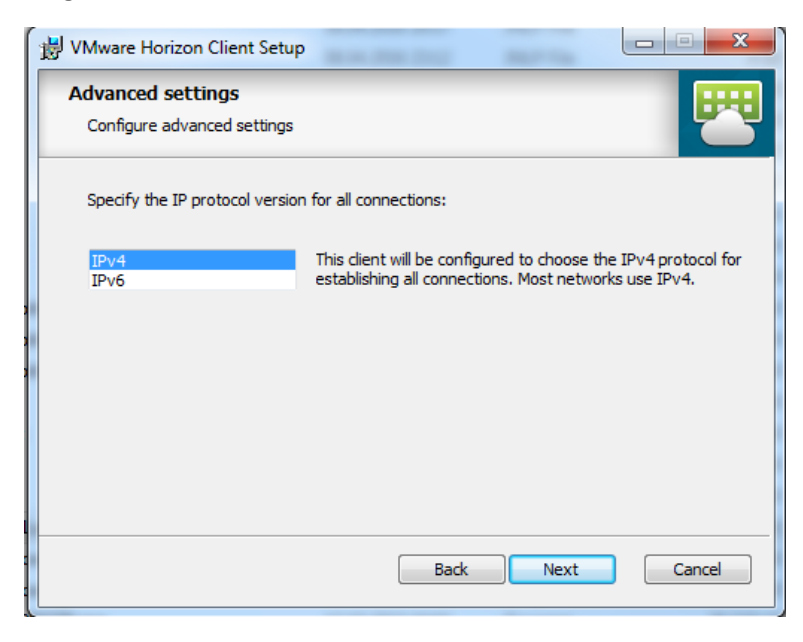

4. Om **USB Redirection** er grået ut, velg å installer denne komponenten.

| 1                                                                              | 🖞 VMware Horizon Client Setup                                                                                                    |  |  |  |  |  |
|--------------------------------------------------------------------------------|----------------------------------------------------------------------------------------------------|--|--|--|--|--|
|                                                                                | Custom Setup<br>Select the way you want features to be installed.                                                                                                    |  |  |  |  |  |
|                                                                                | Click the icons in the tree below to change the way features will be installed.                                                                                                    |  |  |  |  |  |
|                                                                                | Image: Wight of the second second |  |  |  |  |  |
|                                                                                | This feature requires 5410KB on<br>your hard drive. It has 2 of 2<br>subfeatures selected. The<br>subfeatures require 6889KB on your<br>hard drive.                                                                                                    |  |  |  |  |  |
| Location: C:\Program Files (x86)\VMware\VMware Horizon View Browse.<br>Client\ |                                                                                                    |  |  |  |  |  |
|                                                                                | Reset Disk Usage Back Next Cancel                                                                                                    |  |  |  |  |  |

Standard Horizon Connection Server skal være desktop.ntnu.no.

| VMware He                      | orizon Client                       | × |
|--------------------------------|-------------------------------------|---|
| <b>vm</b> ware                 | Horizon                             |   |
| Enter the name<br>desktop.ntnu | ie of the Connection Server<br>J.no |   |
|                                | Connect Cancel                      |   |

5. Trykk **Next** på de neste valgene. Horizon View Client blir installert. Restart maskinen etter installasjon.

| B VMware Horizon Client Setup                                   |          |
|-----------------------------------------------------------------|----------|
| Enhanced Single Sign On<br>Sign on as currently logged on user. | <b>7</b> |
| Set default behavior for the "Log in as current user" option:   |          |
| Show in Options menu                                            |          |
| Set default option to login as current user                     |          |
|                                                                 |          |
|                                                                 |          |
|                                                                 |          |
|                                                                 |          |
|                                                                 |          |
|                                                                 |          |
| Back                                                            | Cancel   |
|                                                                 |          |

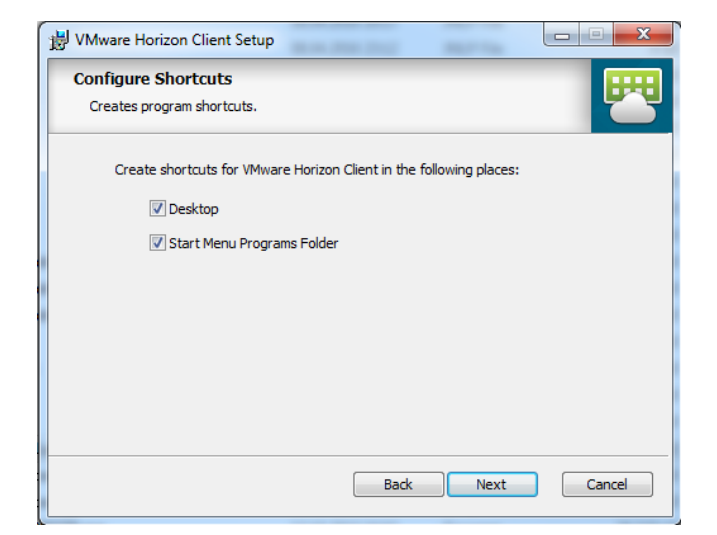

6. Start VMware Horizon View klient. Start desktop.ntnu.no.

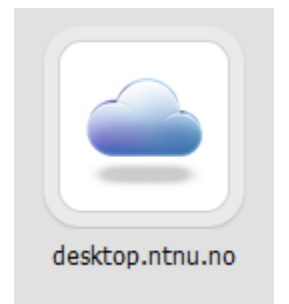

7. Logg på med NTNU-brukernavn og passord. Velg WIN-NTNU-NO som domene

| 🕶 Login       | -                          |   | ×            |
|---------------|----------------------------|---|--------------|
| vmware Horizo | n                          |   | <b>PCoIP</b> |
| Server:       | 🐣 https://desktop.hials.no |   |              |
| User name:    | xxxx                       |   |              |
| Password:     | ••••                       |   |              |
| Domain:       | WIN-NTNU-NO                | • |              |
|               | Login                      | ( | Cancel       |

8. De virtuelle maskinene du har blitt tildelt vil nå vises.

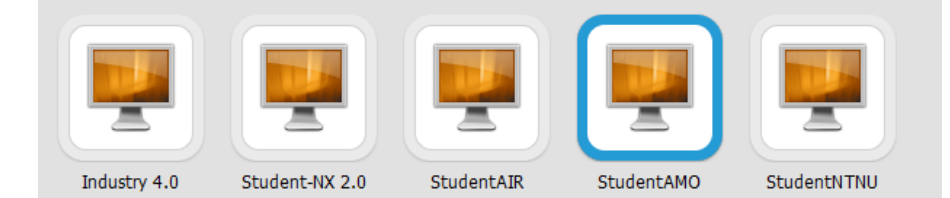